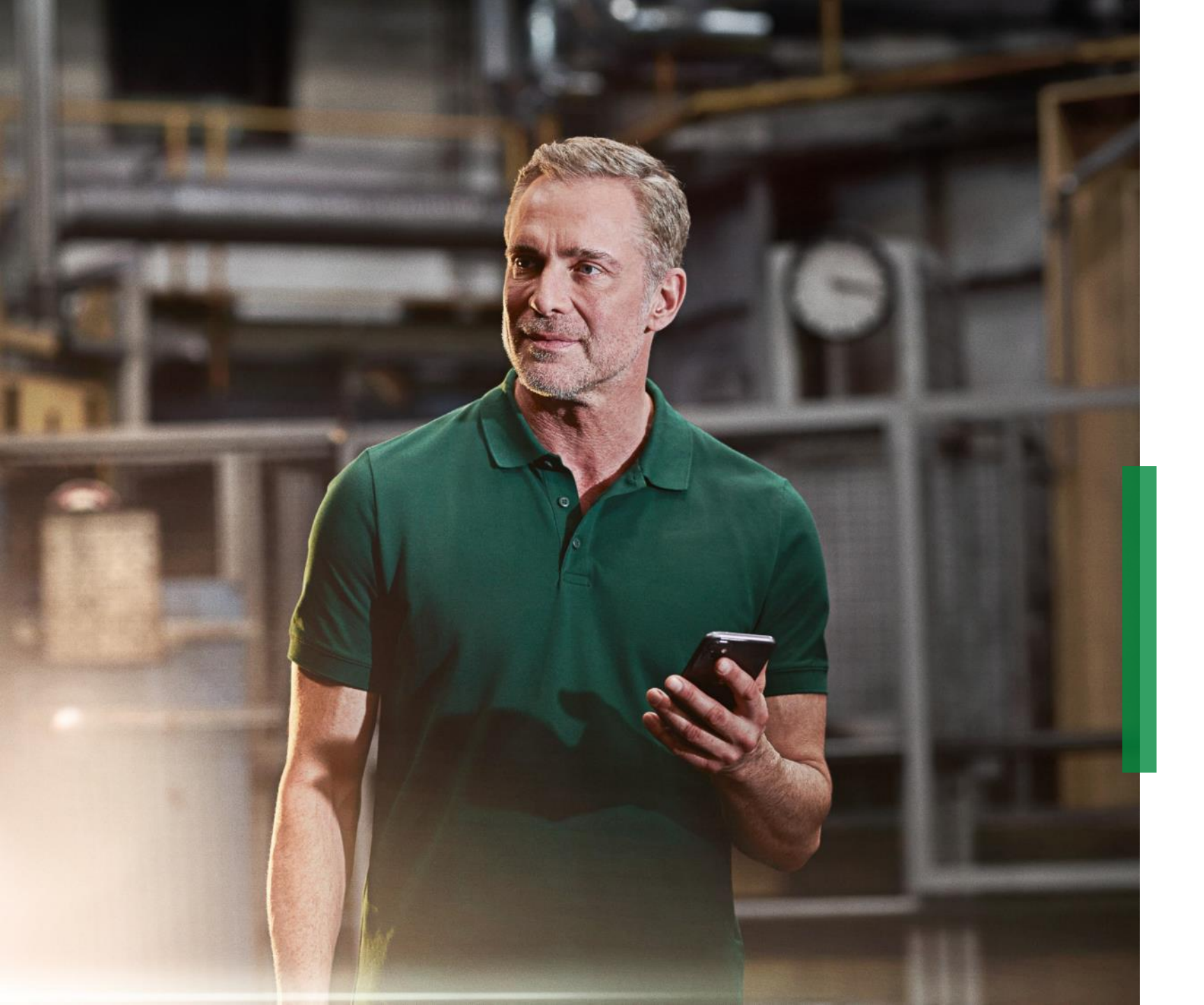

# OPTIME ExpertViewer Hands-on Training

Easy in every way.

We pioneer motion

# **1** Schaeffler at a Glance

- 2 Learning Objectives
- 3 Importance of Expert Vibration Analysis & ExpertViewer
- **4** ExpertViewer Updates (Optional)
- 5 Practical Analysis Examples
- 6 Review of Learning Objectives
- Z Q&A Round

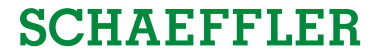

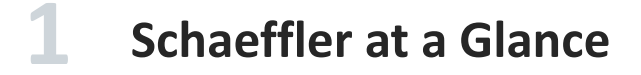

1 Schaeffler at a Glance

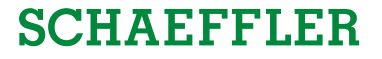

# We are a multi-national company with deep understanding of core technologies and customer needs

#### **SCHAEFFLER**

- Turnover of 16.3 billion EUR in 2023
- Around 83,400 employees worldwide (Dec. 2023)
- Represented in 54 countries

## **Condition Monitoring**

- 27 years experience
- > 100 million remotely monitored operating hours
- Certified service experts

# 

#### **Bearing Engineering**

- 75 years experience
- Bearing simulation tool (Bearinx)
- > 1000 patents in 2023
- 600 bearing engineers
- 20 R&D centers

## **Plant Operation**

- 75 years experience
- 82 plants
- 60% internal added value
- > 66,800 production staff

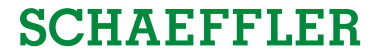

# **2** Learning Objectives

24/04/2024 OPTIME ExpertViewer Hands-on Training

2 Learning Objectives

#### Learning objectives

What you will learn in this session

Reinforce and refresh knowledge previously acquired from OPTIME ExpertViewer web-seminars

Gain guided and practical experience with the ExpertViewer

Understanding its basic functionality, key features, recent updates, and reporting features

Learn the best practices for vibration analysis, data annotation, and analysis with OPTIME ExpertViewer

Enhance personal workflow efficiency by understanding how to effectively integrate OPTIME ExpertViewer into daily routines

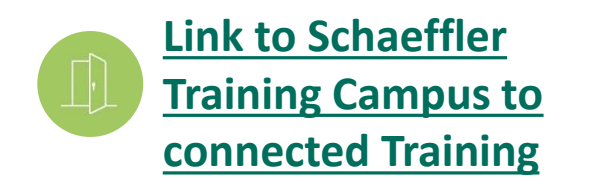

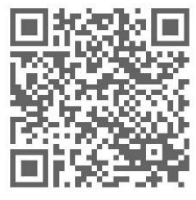

SCHAEFFLER

**3** Importance of Expert Vibration Analysis & ExpertViewer

#### The ExpertViewer follows a long lasting legacy of Schaeffler expert analysis tools

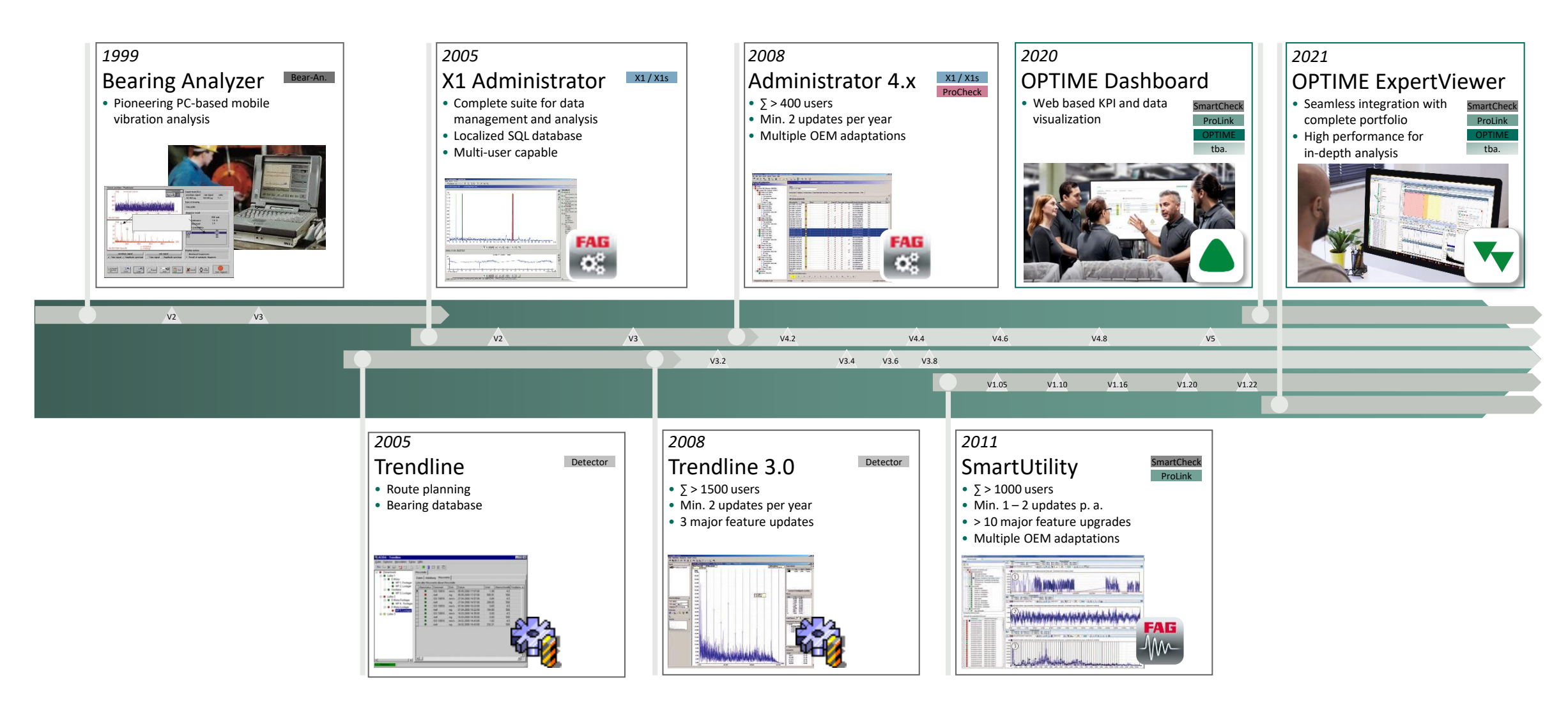

## **OPTIME ExpertViewer 2024** – Customers' view: customer problem, value proposition

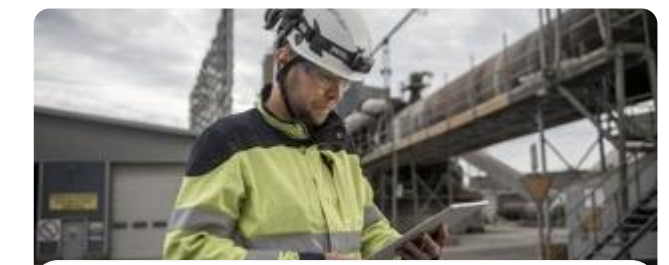

**OPTIME Mobile App** 

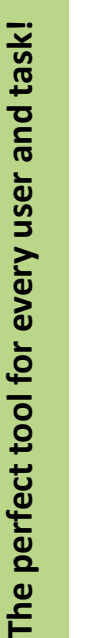

- Use cases
- Sensor & gateway commissioning
- Receive alarm notifications
- Check alarm information
- Data <u>overview</u>
- Issue ExpertService requests\*

#### Platform

✓ Smartphone App (iOS & Android)

#### Availability

 Included in OPTIME Tenant Base Fee Subscription

#### Users

O All OPTIME users

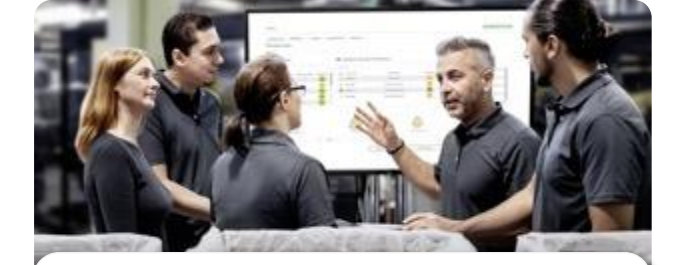

OPTIME Web-UI

#### Use cases

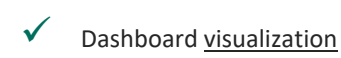

- Basic data analysis
- ✓ Check alarm status
- ✓ Asset Management

#### Platform

✓ Browser Dashboard (Edge, Chrome, Safari, ...)

#### Availability

 Included in OPTIME Tenant Base Fer Subscription

#### Users

- All OPTIME users
- O 「つ System administrators

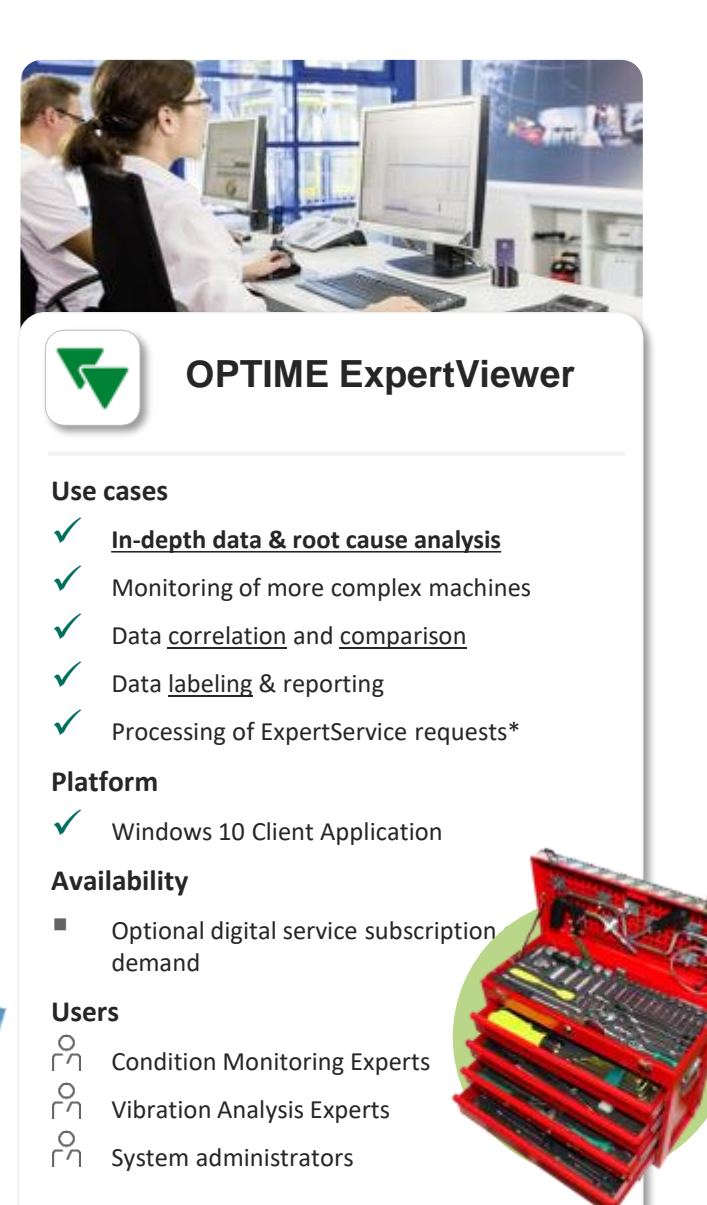

C

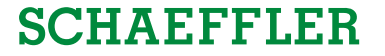

# **4** ExpertViewer Updates (Optional)

4.1 ExpertViewer Updates

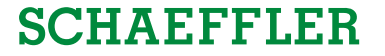

# **4** ExpertViewer Updates (Optional)

4.1 ExpertViewer Updates

INTERNAL

#### Agenda

#### 5 **Practical Analysis Examples**

- Workbook introduction 5.1
- 5.2 Example 1: Basic Asset Analysis
- 5.3 **Example 2: Basic Frequency Based Analysis**
- 5.4 **Example 3: Advanced Frequency Based Analysis**
- 5.5 Example 4: Advanced Frequency & TWF Based Analysis

INTERNAL

**Example 5: Combined Damage Analysis** 5.6

#### Agenda

# **5** Practical Analysis Examples

- 5.1 Workbook introduction
- 5.2 Example 1: Basic Asset Analysis
- 5.3 Example 2: Basic Frequency Based Analysis
- 5.4 Example 3: Advanced Frequency Based Analysis
- 5.5 Example 4: Advanced Frequency & TWF Based Analysis
- 5.6 Example 5: Combined Damage Analysis

#### 5 Practical Analysis Examples / 5.1 Workbook introduction

#### Workbook introduction

# PLACEHOLDER FOR TRAINING WORKBOOK – possible layout based on Schaeffler CM Report – please do not exactly replicate as this is our standardized report template for customer reports

| Image: wide wide wide wide wide wide wide wide                                                                                                    | SCHREFFLER  Arg_102 hold from 16012020)  SCHREFFLER  A Introduction and aims  This workbook serves as a template to document your analysis findings throughout the hands-on section of the OPTIME ExpertViewer training. During the exercise please document your findings as detailed as possible in the format as demonstrated below.  L1 Example XYZ  A Constant and the section of the examples and Constant and the section of the examples and Constant and the section of the examples and Constant and the section of the examples and Constant and the section of the section of the s | SCHAEFFLER  SCHAEFFLER  C Results of Practical Analysis Examples  C Results of Practical Analysis Examples  C To Example 1  C Totate a new section for each task of the examples and  C Opy and paste a screenshot of your findings into the workbook and describe them in the text field below the screenshot  Insert screeenshot here |
|----------------------------------------------------------------------------------------------------|----------------------------------------------------------------------------------------------------|----------------------------------------------------------------------------------------------------|
| Schaeffer Konstruing Services GRMM       Point: ************************************                                                                                                    | Figure 1 room faturary 1° Of Fabruary 21° the amplitude of the 100 DPI trand above a staady decrease                                                                                                    | Figure 2:                                                                                                    |
| A Law mengenwan count industry and scharge provide a same second provide a same second provide same second provide same second | Date of report: Klicken oder tippen Sie hier, um Text einzugeben Page 3 of 4 CONFIDENTIAL                                                                                                    | Date of report: Klicken oder tippen Sie hier, um Text einzugeben. Page 4 of 4.<br>CONFIDENTIAL                                                                                                    |

#### SCHAEFFLER

INTERNAL

#### Agenda

# **5** Practical Analysis Examples

- 5.1 Workbook introduction
- 5.2 Example 1: Basic Asset Analysis
- 5.3 Example 2: Basic Frequency Based Analysis
- 5.4 Example 3: Advanced Frequency Based Analysis
- 5.5 Example 4: Advanced Frequency & TWF Based Analysis
- 5.6 Example 5: Combined Damage Analysis

#### 5 Practical Analysis Examples / 5.2 Example 1: Basic Asset Analysis

## SCHAEFFLER

#### **General rules for tasks**

- In the next section you will be asked to accomplish task in ExpertViewer on your own
- Accomplishing each task
- Please present to the trainer your finished tasks

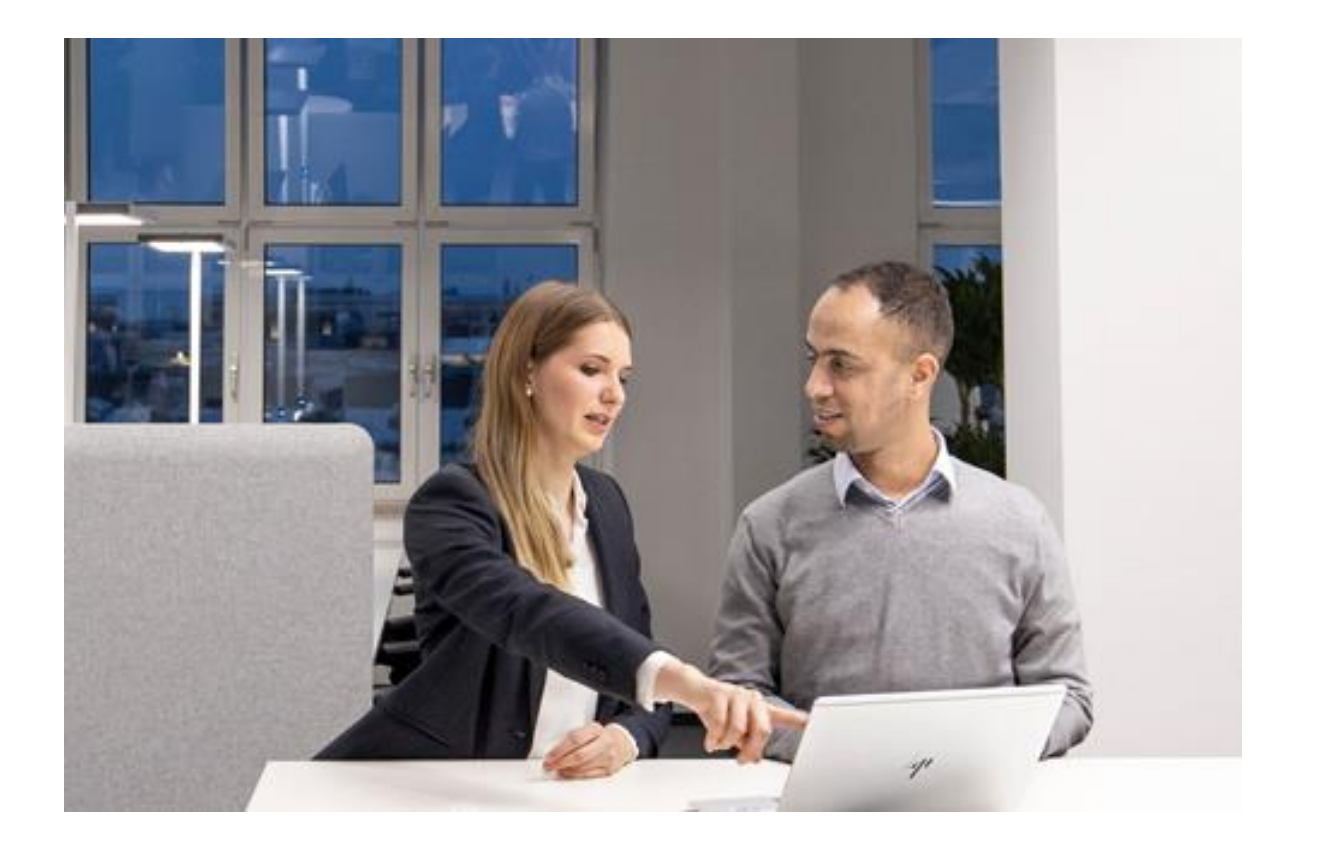

#### **Practice cursor function**

#### Task 1:

You want to analyze a signal to understand the range of the amplitude. You also want to understand how long the measurement time span is.

- With the help of the Plant tree on the right side select an arbitrary asset – you may use the filter functions to find a specific asset – and drilling down to the KPI's level. Select any KPI value, where you can identify a peek, and low point in the trend.
- Using the **cursor** functions identify highest KPI value in the trend, **please note the value**.
- Using the cursor functions identify lowest KPI value in the trend, **please note the value**.
- Use trend difference cursor function to measure complete measurement time of the trend and **note it.**

#### 😽 OPTIME ExpertViewer

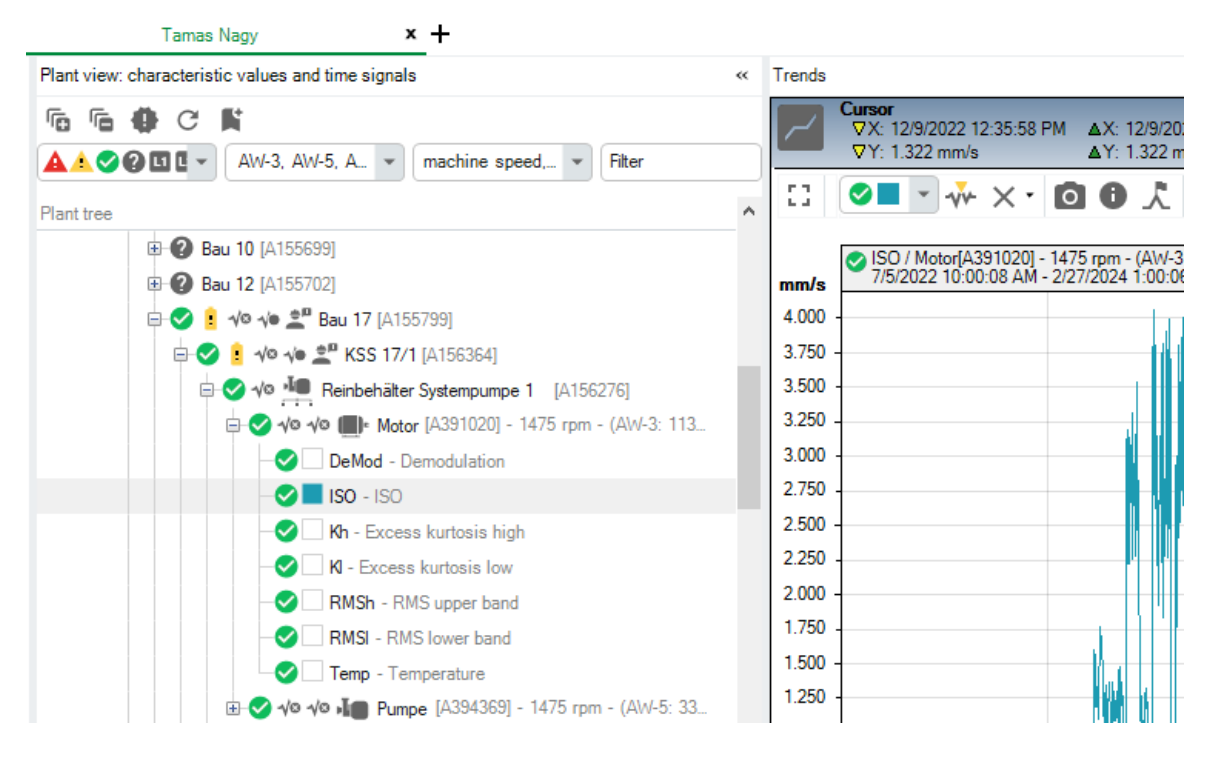

#### **Practice cursor function**

#### Task 2:

You want to use the trend tool to analyze the machine operation (running/not running) behavior, and perform a general trend behavior analysis.

- Use trend difference cursor function to identify longest standstill of the asset.
- Use trend difference cursor function to identify longest in operation phase of the asset.
- Perform trend analysis and point out the following trend characteristic:
  - Trend increases
  - Trend decrease after downtime
  - Changes in trend behavior
  - Single peaks in the trend

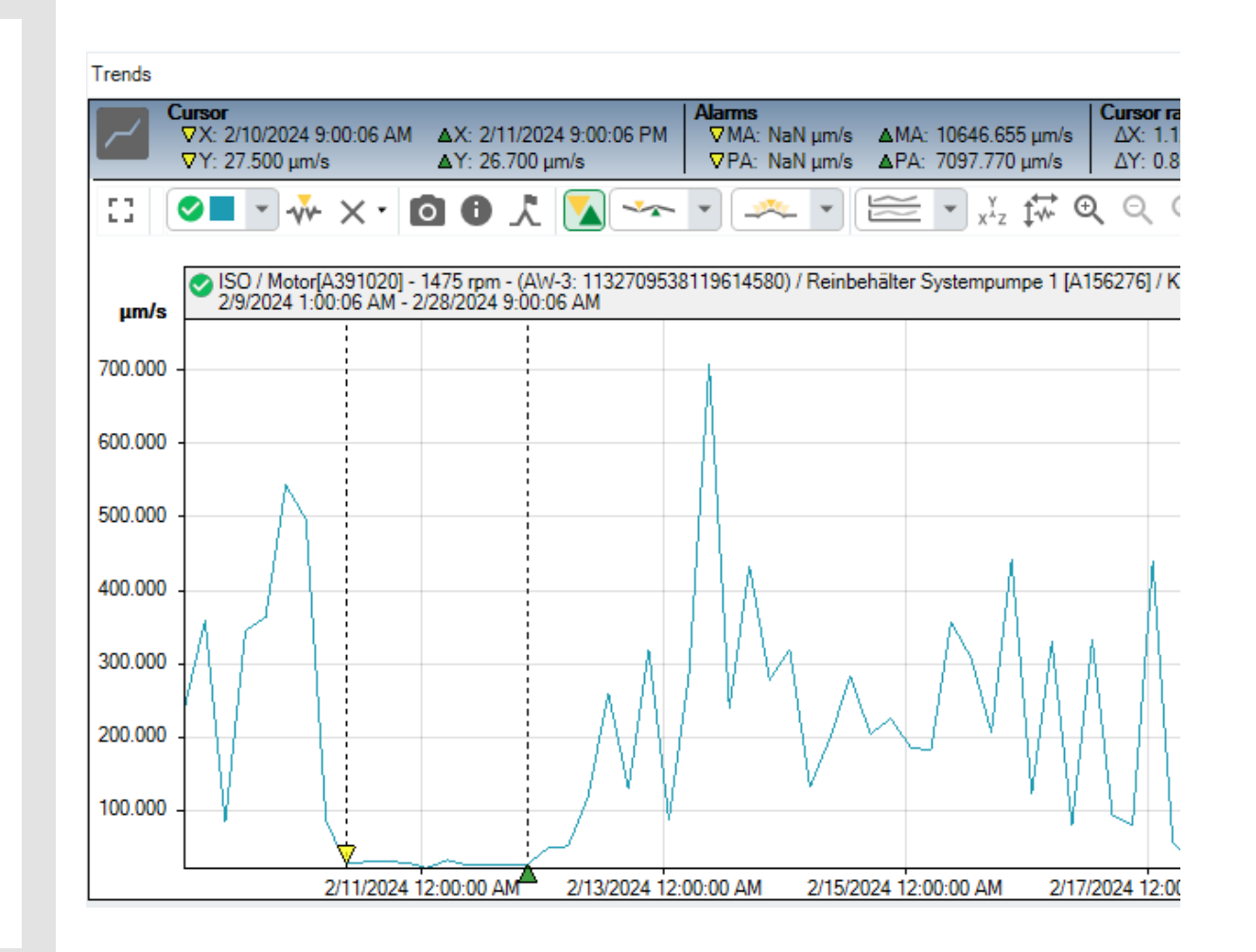

#### **Practice cursor function**

#### Task 3:

You want to compare the same type of KPIs from two or more different sensors, preferably on the same machine, to find something suspicious. Your goal is to practice the trend pinning function to plot different views like overlapping, stack, etc... (alternatively, you can compare the same type of machines with each other)

- Compare two or more KPI trends.
- Change diagram view of multiple KPI trends (stacked overlapping, matrix,...).
- Identify the most conspicuous trend of a single sensor.
- Extra task, compare 2 different type of signals (for example vibration and temperature).
   Which trend view is the best to use for this?

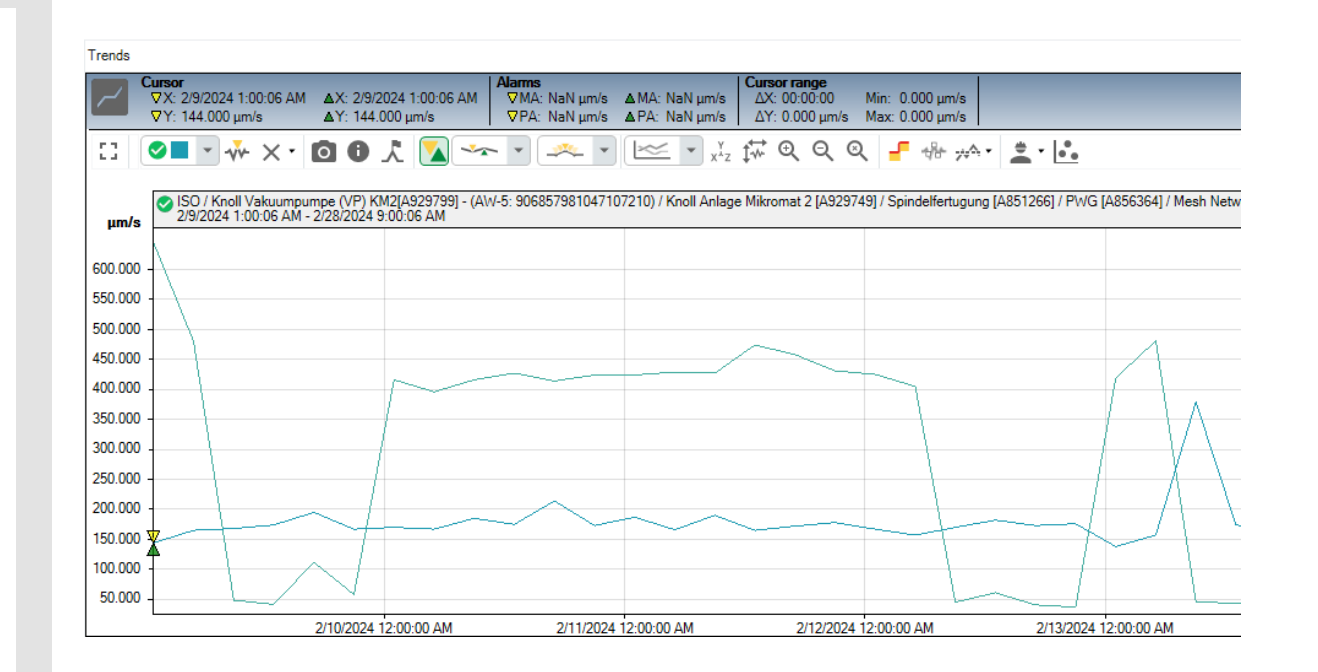

#### Agenda

# **5** Practical Analysis Examples

- 5.1 Workbook introduction
- 5.2 Example 1: Basic Asset Analysis
- 5.3 Example 2: Basic Frequency Based Analysis
- 5.4 Example 3: Advanced Frequency Based Analysis
- 5.5 Example 4: Advanced Frequency & TWF Based Analysis

INTERNAL

5.6 Example 5: Combined Damage Analysis

#### **Example 2: Basic frequency based analysis**

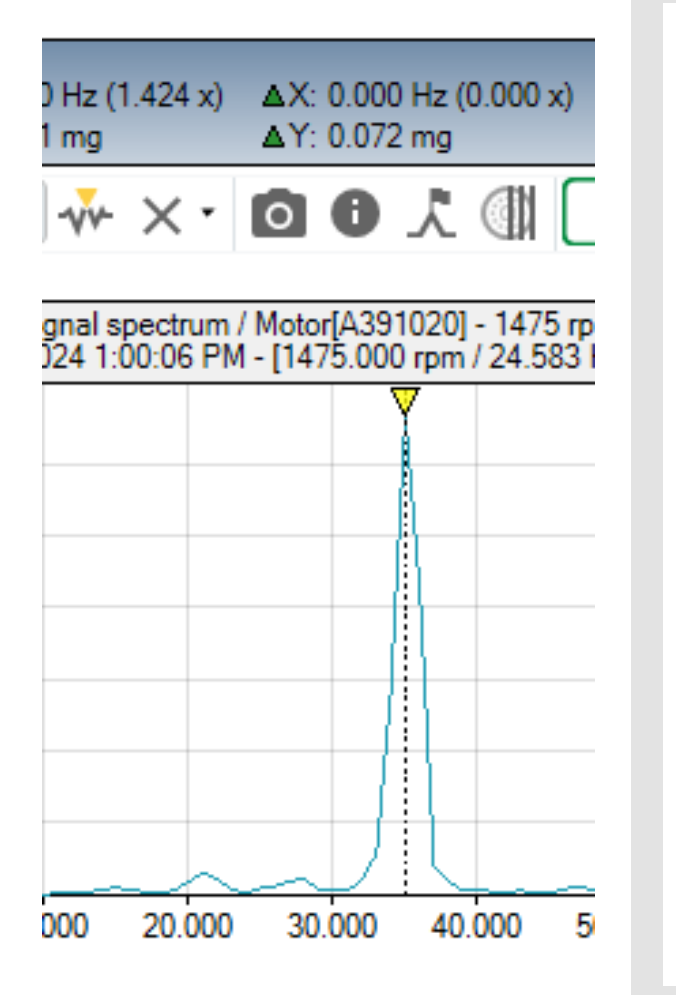

#### Task 1:

You want to analyze basic machines to see if the **unbalance** condition persists. You are looking for a machine where you can easily identify a high peak around the machine base rotational speed on the raw spectrum view.

- Use the time signal marker feature in the trend view to identify a specific time signal with a high KPI value.
- Navigate to spectrum section of a measurement KPI.
- Identify RAW and DEMODULATED signal in the spectrum section.
- Perform spectrum analysis for both raw & demod signal and find the following data:
  - Use basic cursor function to identify the 2 frequency peaks with the highest amplitude; write down frequency and amplitude.
  - Use difference cursor to measure the frequency delta between two of the highest peaks.
- Search for a data set that clearly shows a RPM peak (e.g. at 50 Hz) and identify the exact rotational speed by using the micro step cursor function.

#### Agenda

# **5** Practical Analysis Examples

- 5.1 Workbook introduction
- 5.2 Example 1: Basic Asset Analysis
- 5.3 Example 2: Basic Frequency Based Analysis
- 5.4 Example 3: Advanced Frequency Based Analysis
- 5.5 Example 4: Advanced Frequency & TWF Based Analysis
- 5.6 Example 5: Combined Damage Analysis

#### **Example 3: Advanced frequency based analysis**

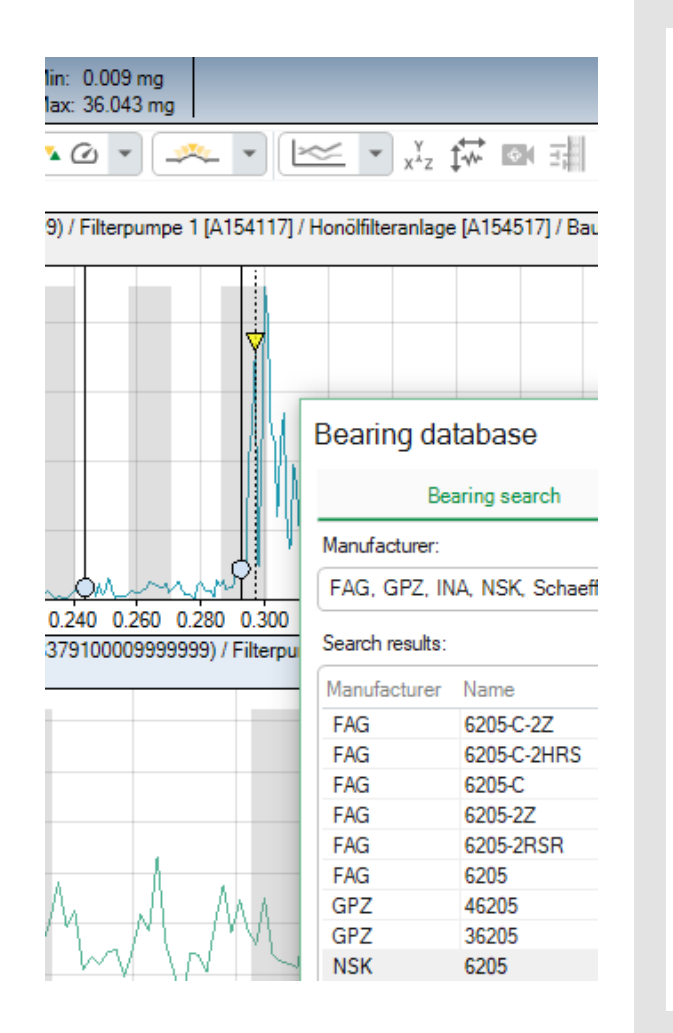

#### Task 1:

You want to perform a **bearing damage** analysis, so you search for an asset that preferably has the bearing type and machine speed metadata defined. In the absence of these, you use your best guess.

- Find dataset with configured speed information.
- Alternative: Set speed information for a selected sensor.
- Login to bearing database.
- Search for a bearing (e.g. 6205) in the bearing database.
- Use basic trend analysis to identify a data set that shows a harmonic group in the spectrum.
- Use the harmonics cursor to identify the harmonics group and define frequencies.
- Use the bearing database UI to overlay kinematic bearing information on the previously identified harmonics group.
- Continue looking for conspicuous signals in the database.
- Bonus points for successfully identified bearing damages.

INTERNAL

• Cross-reference findings with trend and time signal information.

SCHAEFFLER

#### Agenda

# **5** Practical Analysis Examples

- 5.1 Workbook introduction
- 5.2 Example 1: Basic Asset Analysis
- 5.3 Example 2: Basic Frequency Based Analysis
- 5.4 Example 3: Advanced Frequency Based Analysis
- 5.5 Example 4: Advanced Frequency & TWF Based Analysis
- 5.6 Example 5: Combined Damage Analysis

#### **Example 4: Advanced frequency & TWF based analysis**

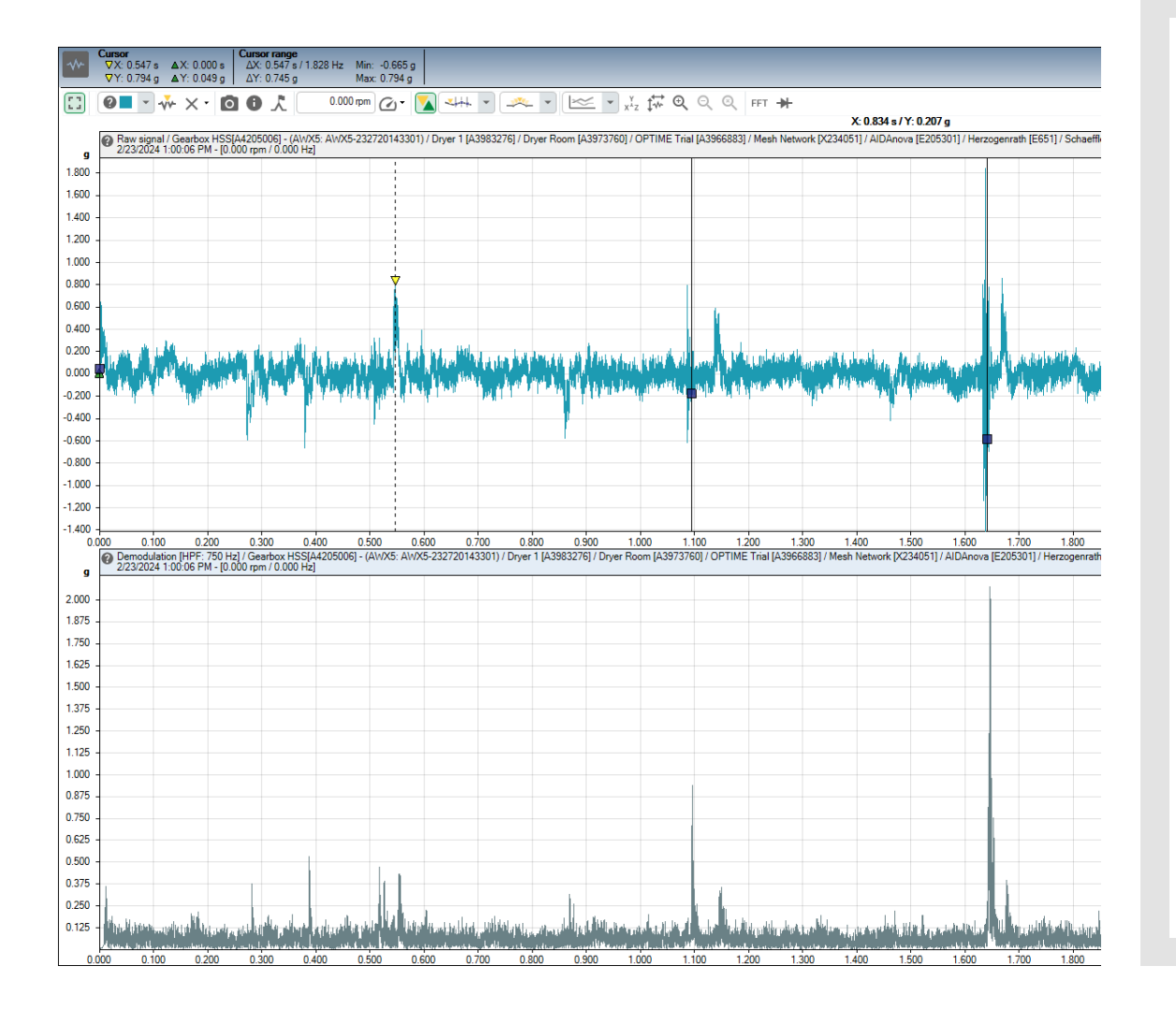

#### Task 1:

You want to perform a "Gearbox" damage analysis, so you look for an asset identified as a gearbox, and preferably with recognizable impact signals on the time waveform and on the spectrum.

- Find dataset with configured speed information.
- Look for dataset with conspicuities in time signal & spectrum
- Combine analysis methods of examples 1 3.
- Explain the correlation between the signal characteristic of the TWF and the spectra.

#### Agenda

# **5** Practical Analysis Examples

- 5.1 Workbook introduction
- 5.2 Example 1: Basic Asset Analysis
- 5.3 Example 2: Basic Frequency Based Analysis
- 5.4 Example 3: Advanced Frequency Based Analysis
- 5.5 Example 4: Advanced Frequency & TWF Based Analysis
- 5.6 Example 5: Combined Damage Analysis

#### **Example 5: Combined damage analysis**

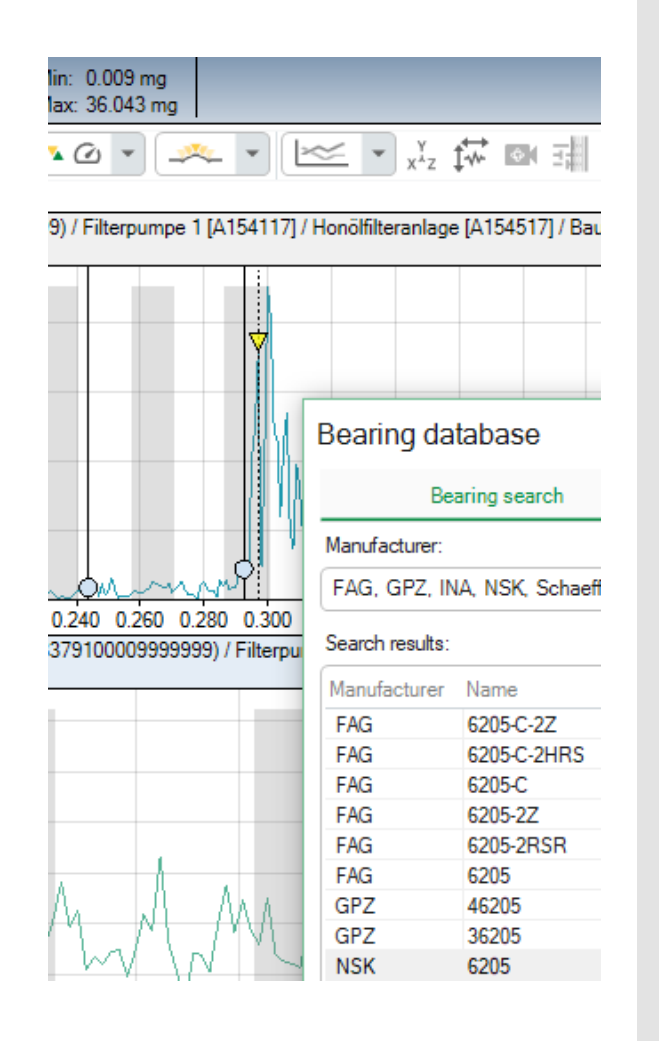

#### Task 1:

You want to perform a combined damage analysis where multiple damages are represented, such as unbalance, bearing damage, or cavitation.

- Find dataset with overlapping signal conspicuities.
- Annotate a signal with more than one damage criteria.

INTERNAL

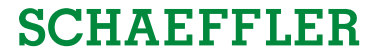

6 Review of Learning Objectives

INTERNAL

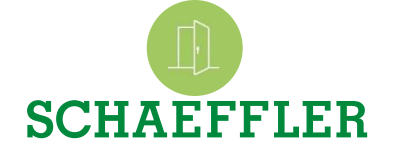

6 Review of Learning Objectives

#### Learning objectives

What did you learn in this session

Reinforce and refresh knowledge previously acquired from OPTIME ExpertViewer web-seminars

Gain guided and practical experience with the ExpertViewer

Understanding its basic functionality, key features, recent updates, and reporting features

Learn the best practices for vibration analysis, data annotation, and analysis with OPTIME ExpertViewer

Enhance personal workflow efficiency by understanding how to effectively integrate OPTIME ExpertViewer into daily routines

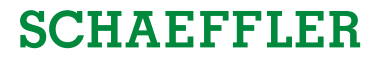

# 7 Q&A Round

24/04/2024 OPTIME ExpertViewer Hands-on Training

7 Q&A Round Feedback and Q&A

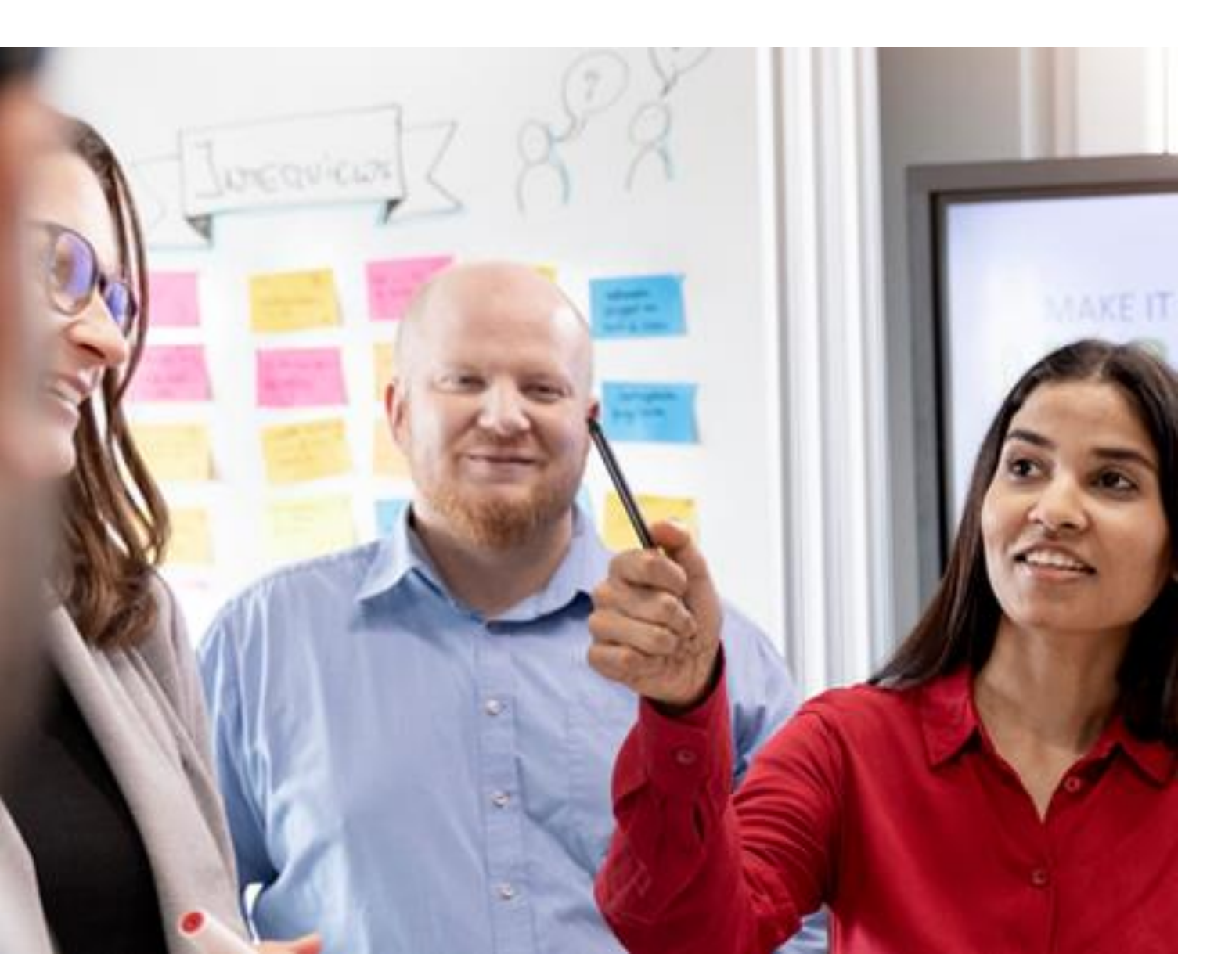

## SCHAEFFLER

- Please share your thoughts on this training.
- Feel free to give us a feedback.
- Is there any question left after this session?

7 Q&A Round Questions? We are there for you!

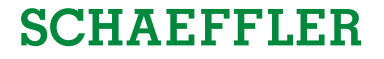

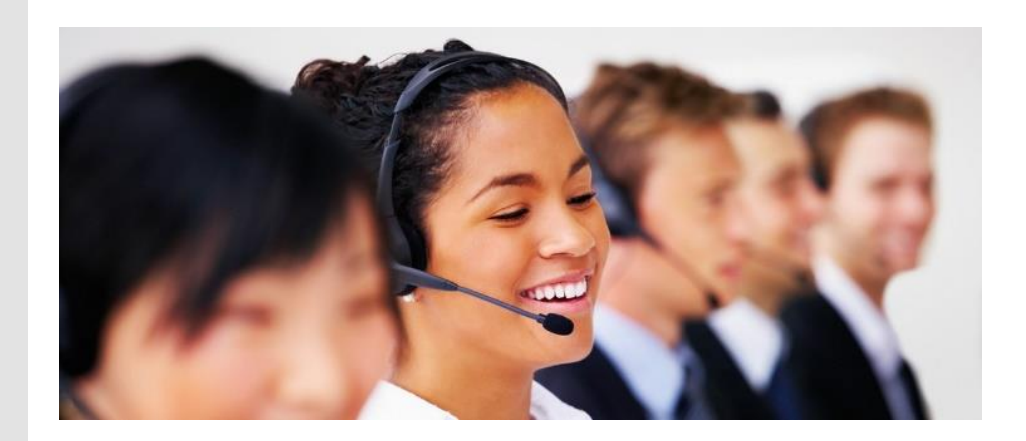

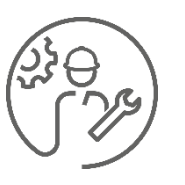

# **Technical Support**

We help with technical problems and malfunctions.

ĵ

Should you have any questions, contact our technical support at any time: <u>www.schaeffler.de/en/technical-support</u>

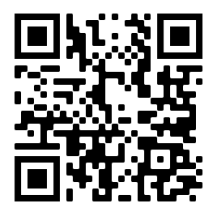

# We pioneer motion